# Manuale di istruzioni di Star 05

Grazie per l'acquisto di prodotto XP-Pen. Il manuale del prodotto supportano inglese, giapponese, tedesco, coreano, cinese, italiano e francese, spagnolo e portoghese. Se la lingua desiderata non è inclusa in esso, siamo profondamente dispiaciuti.

#### Sommario

I. Descrizione del prodotto Caratteristiche del prodotto di Star 05 Area di lavoro

## II. Penna digitale Penna digitale di Star 05 Come cambiare le ricariche della penna

#### III. Modalit à di connessione di Star 05 Modalit à wireless Modalit à USB Modalit à sonni

- IV. Installazione di driver Windows Mac
- V. Interfaccia del driver Windows Mac
- VI. Rimozione dei driver Windows Mac
- VII. FAQ

# I. Descrizione del prodotto

# Caratteristiche del prodotto di Star 05

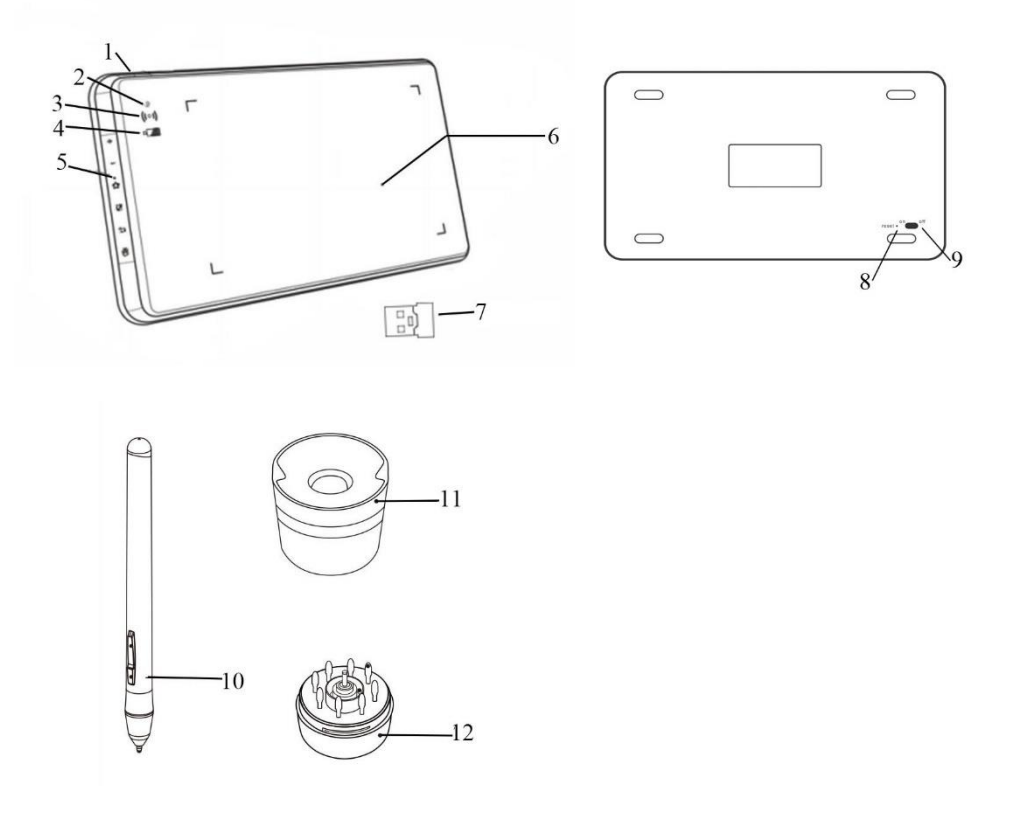

Immagine 1-1. Caratteristiche del prodotto di Star 05

- (1). USB port
- (2). Indicatore di visualizzazione
  - a. Lampeggiante di luce bianco: la penna digitale è nell'area di rilevamento, ma non tocca la scheda
  - b. Illuminato di luce bianco: la penna digitale si toccato la scheda
  - c. Nessuna luce: la penna digitale èfuori dall'area di rilevamento
- (3). Indicatore di visualizzazione wireless
  - a. Luce verde accesa: la scheda digitale con collegamento wireless
  - b. Luce verde spegne: la scheda digitale non con collegamento wireless
- (4). Indicatore di visualizzazione batteria
  - a. Lampeggiante di luce rossa: La scheda a bassa della batteria
  - b. Luce blu: La scheda a piena della batteria
  - c. Spento: La scheda digitale non ècollegata con un cavo USB e la batteria è caricato.
- (5). Tasti di scelta rapida
- (6). Area di lavoro
- (7). Ricevitore USB
- (8). Tasto Reset
- (9). Tasto accensione
- (10). Penna digitale
- (11). Sedile di penna.

(12). Coperchio sotto di Sedile di penna

# Area di lavoro

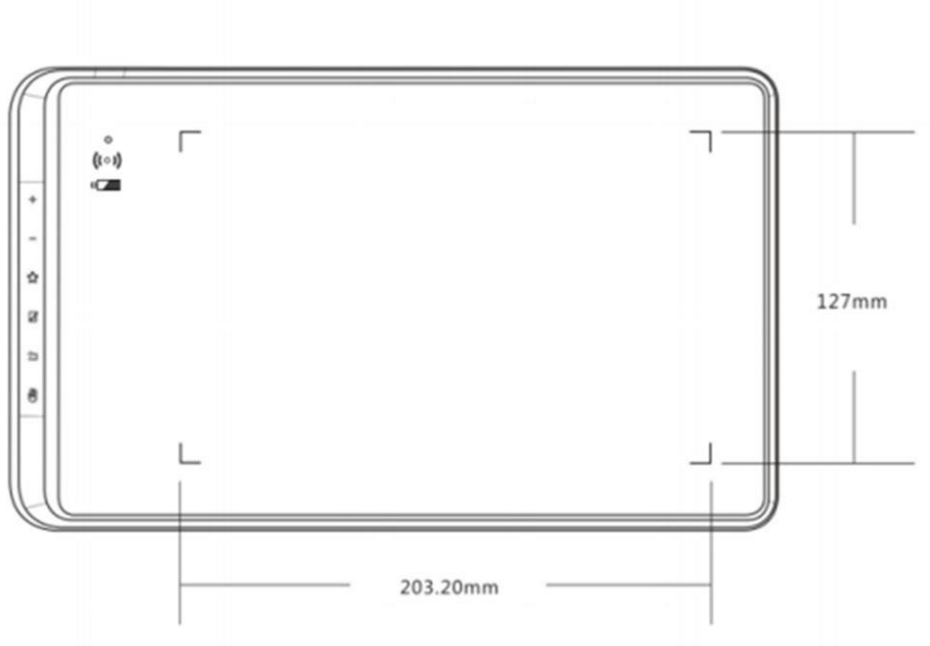

Immagine 1-2. Area di lavoro

# II. Penna digitale

# Caratteristica della penna digitale di Star 05

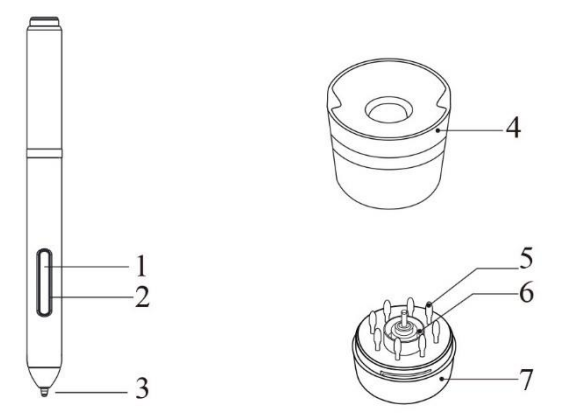

Immagine 2-1. Penna digitale

(1) Pennino

- (2) Il secondo corpo di penna
- (3) Il primo corpo di penna
- (4) Sedile di penna.

- (5) Le ricariche della penna
- (6) La clip della penna
- (7) Sedile della penna

#### Attenzione:

- a. Il primo e secondo corpo di penna puòessere definite secondo le diverse esigenze dell'utente.
- b. La penna digitale utilizza le ultime tecnologie della senza batteria, c' è nessuna necessità di sostituire la batteria o carica.

## Come cambiare le ricariche della penna

- (1). Ruotare il sedile di penna in senso antiorario per separarlo dall'alto verso il basso.
- (2). Rimuovere la clip della penna e la ricarica nuova.
- (3). Utilizzare la clip della penna per rimuovere la ricarica della penna vecchia.
- (4). Spingere la ricarica della penna nuova in posizione.

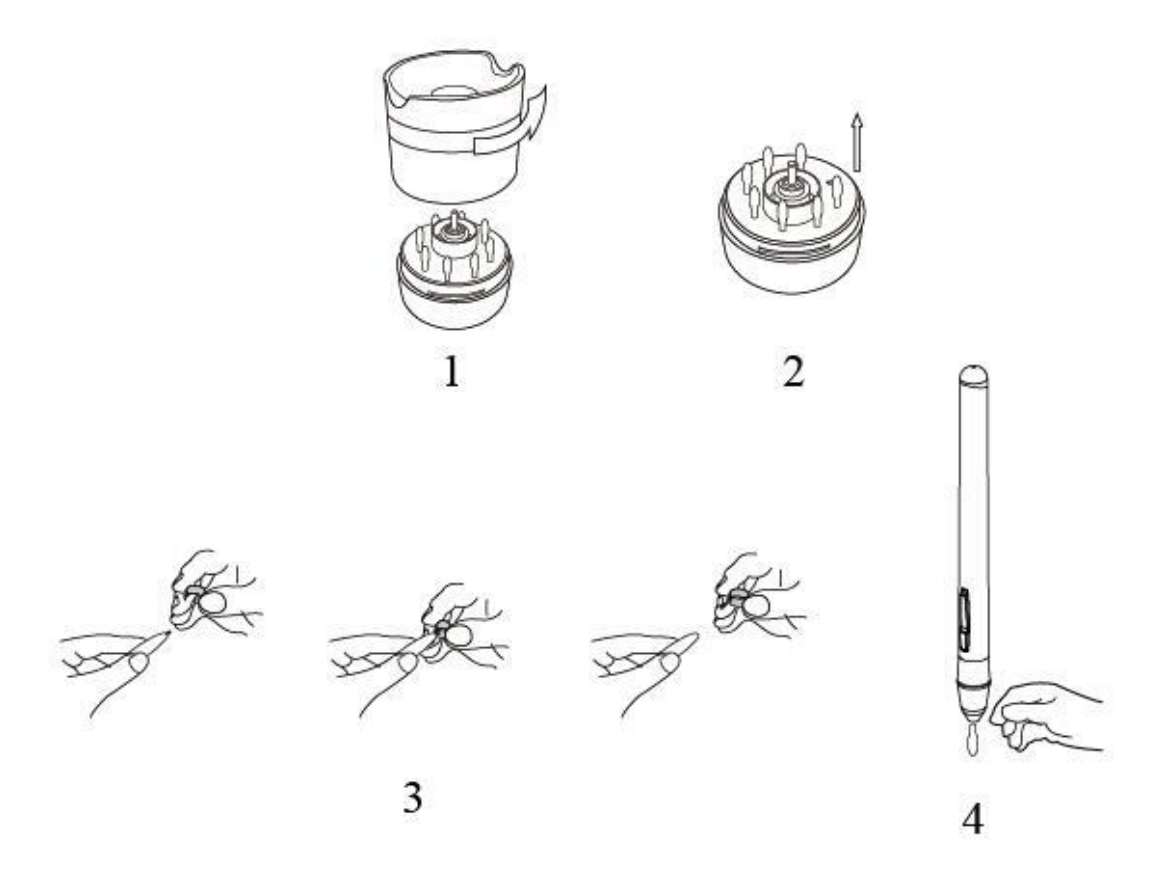

Immagine 2-2. Come cambiare la ricarica della penna

# III. Modalit à di connessione di Star 05

# Modalit à wireless

- (1). Collegare il ricevitore wireless USB al USB del computer.
- (2). Usare stuzzicadenti, aghi, ecc. per tenere premuto il tasto Reset dietro Star 05.
- (3). Quando si preme il tasto reset, tagliare la chiave di alimentazione di Star 05 su ON.
- (4). Quando il collegamento wireless successivo, la luce verde del indicatore wireless di Star 05 si illuminato. Se l'indicatore wireless non èacceso, ripetere 2 e 3 passaggi.

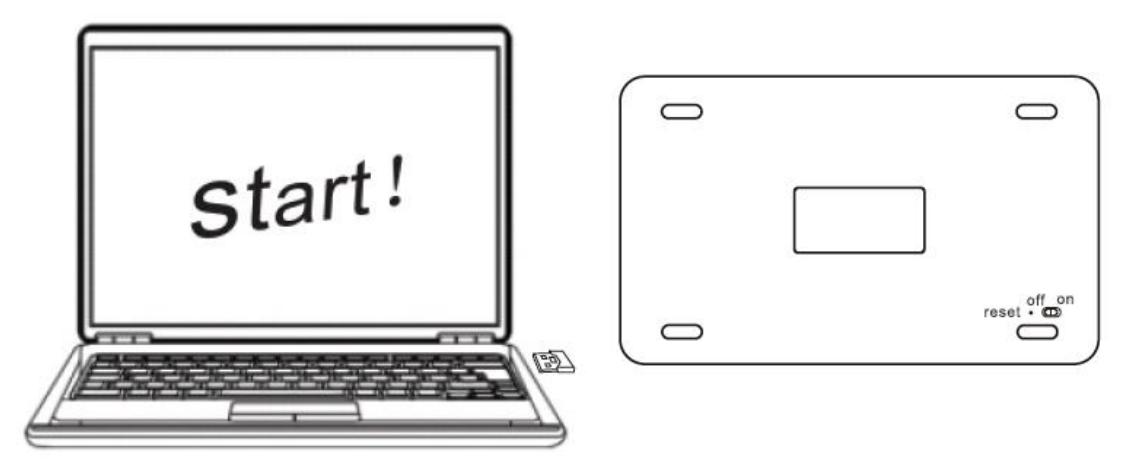

Immagine 3-1. Modalit à wireless

# Modalit à USB

- (1). Collegare il cable USB del Star 05 e del computer.
- (2). Tagliare dell'alimentazione sul dietro del Scheda su ON.

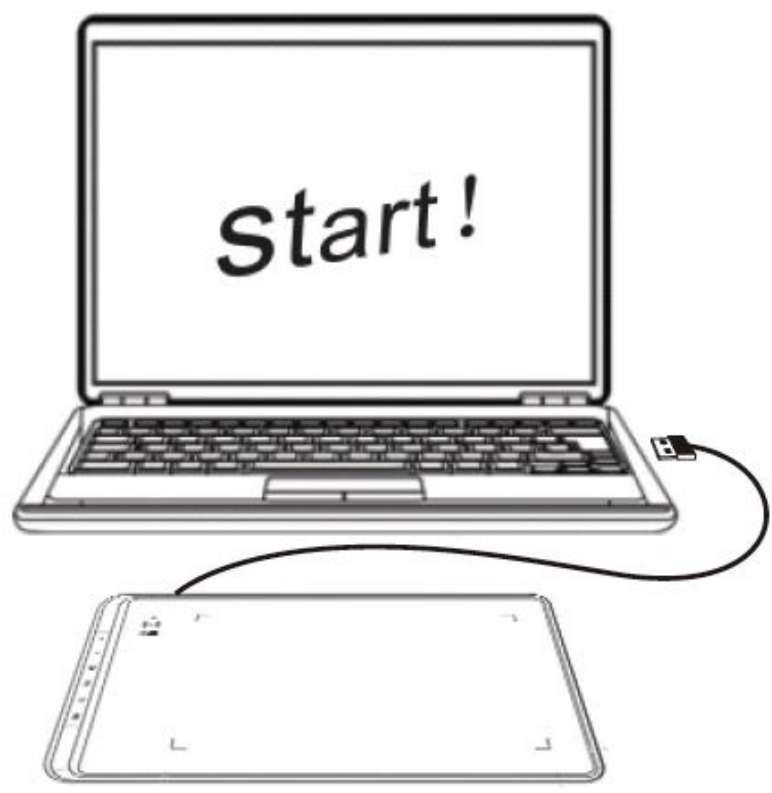

Immagine 3-2. Modalit à USB

# Modalit à sonni

Quando si utilizza la modalit à wireless, quando non utilizzato Star 05 per circa 30 minuti, entra in modalit à sonni, e si può svegliare la scheda digitale in due modi seguenti.

(1). Premere e tenere premuto il tasto di scelta rapida "mano" di fondo per circa 3-5 secondi.

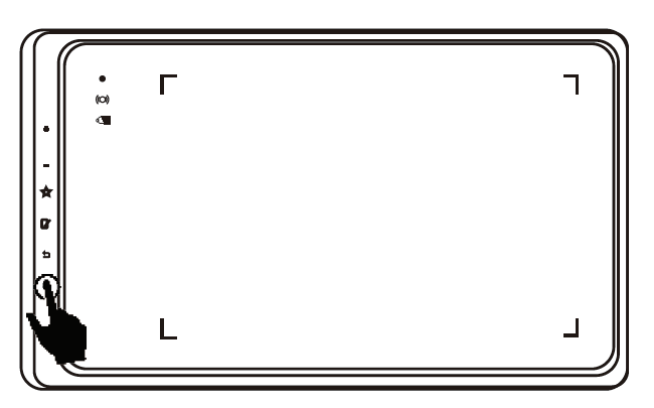

Immagine 3-3. Modalitàsonni

(2). Spegnere l'alimentazione e quindi tagliare su ON.

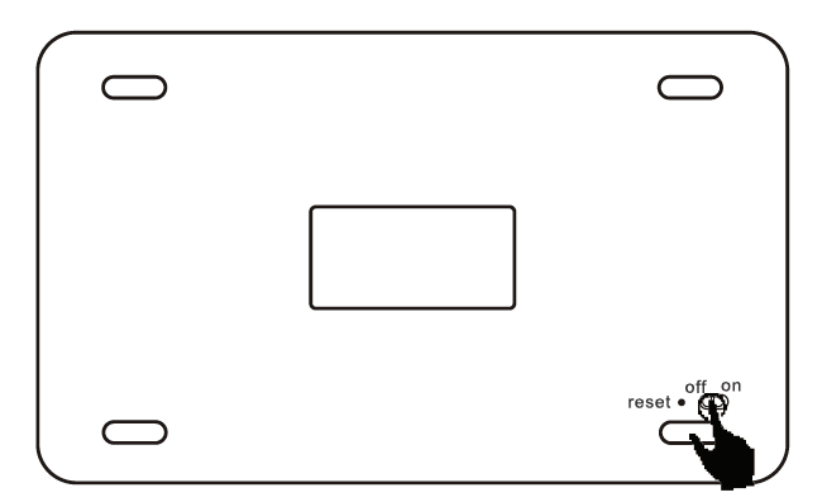

Immagine 3-4. Modalit à sonni-1

# IV. Installazione di driver

Sistemi operativi supportati: Windows 10, 8 or 7 Mac OS X 10.10 or above

#### Attenzione:

- (1) Si prega di spegnere antivirus e firewall e chiudere tutto il software aperto prima di installare, per esempio: <u>Line, Photoshop, OneDrive e Dropbox ecc.</u>
- (2) Se il computer ha installato altre schede digitali o driver della scheda di disegno, assicurarsi di rimuovere i driver rilevanti e riavviare il computer. Quando il computer ritorna al desktop, installare il driver Star 05.
- (3) Si prega di andare al sito Web di Xp-pen (<u>www.xp-pen.com</u>) per scaricare l'ultima versione del driver. Quando il scaricato di driver è completo, è necessario decomprimere e quindi aprire il file da eseguire ". exe"o". pkg".

#### Windows

- (1). Collegare il ricevitore wireless USB o cavo USB al Star 05.
- (2). Si prega di andare al sito Web di Xp-pen (<u>www.xp-pen.com</u>) per scaricare l'ultima versione del driver. Quando il scaricato di driver ècompleto, ènecessario decomprimere il". exe" per installare il driver.
- (3). Quando l'installazione del driver ècompleta, èpossibile visualizzare (2010) l'icona sul desktop e nell'elenco attivit à angolo inferiore destro. Se non èpossibile visualizzare il diagramma, ripetere il passaggio 2.

#### Mac

- (1). Collegare il ricevitore wireless USB o cavo USB al Star 05.
- (2). Si prega di andare al sito Web di Xp-pen (<u>www.xp-pen.com</u>) per scaricare l'ultima versione del driver. Quando il scaricato di driver ècompleto, ènecessario decomprimere e quindi aprire il file da eseguire ". pkg".

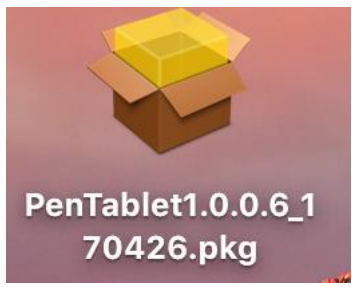

Immagini 4-1. Il Driver di Mac

(3). Se si verifica un messaggio di avviso quando si esegue il file. pkg, attivare "le preferenze di sistema-sicurezza e privacy e sbloccarlo" prima di installare il driver.

|   | "PenTablet1.0.0.8_20170606.pkg" can't be<br>opened because it is from an unidentified<br>developer.     |
|---|----------------------------------------------------------------------------------------------------|
|   | Your security preferences allow installation of only apps from the App Store and identified developers. |
|   | Google Chrome downloaded this file today at 3:23 PM from mail.ym.163.com.                               |
| ? | ОК                                                                                                    |
|   | Image 4-2. Unidentified developer                                                                       |

(4). Installarlo nei suoi passaggi fino al completamento.

# V. Interfaccia del Driver

#### Attenzione:

(a) Per utilizzare il tasto di scelta rapida di Star 05, assicurarsi di impostare l'IME in inglese per primo. Se impostato su Pinyin, Cangjie e altri metodi di input, non sarà in grado di utilizzare tasti di scelta rapida.

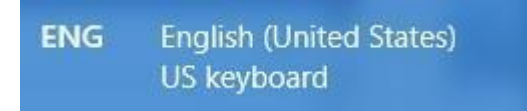

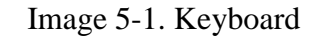

(b)I tasti di scelta rapida per Star 05 sono basati sulle istruzioni in Photoshop come valori preimpostati. È possibile personalizzare i tasti di scelta rapida per le vostre esigenze personali.

### Interfaccia del Driver di Windows

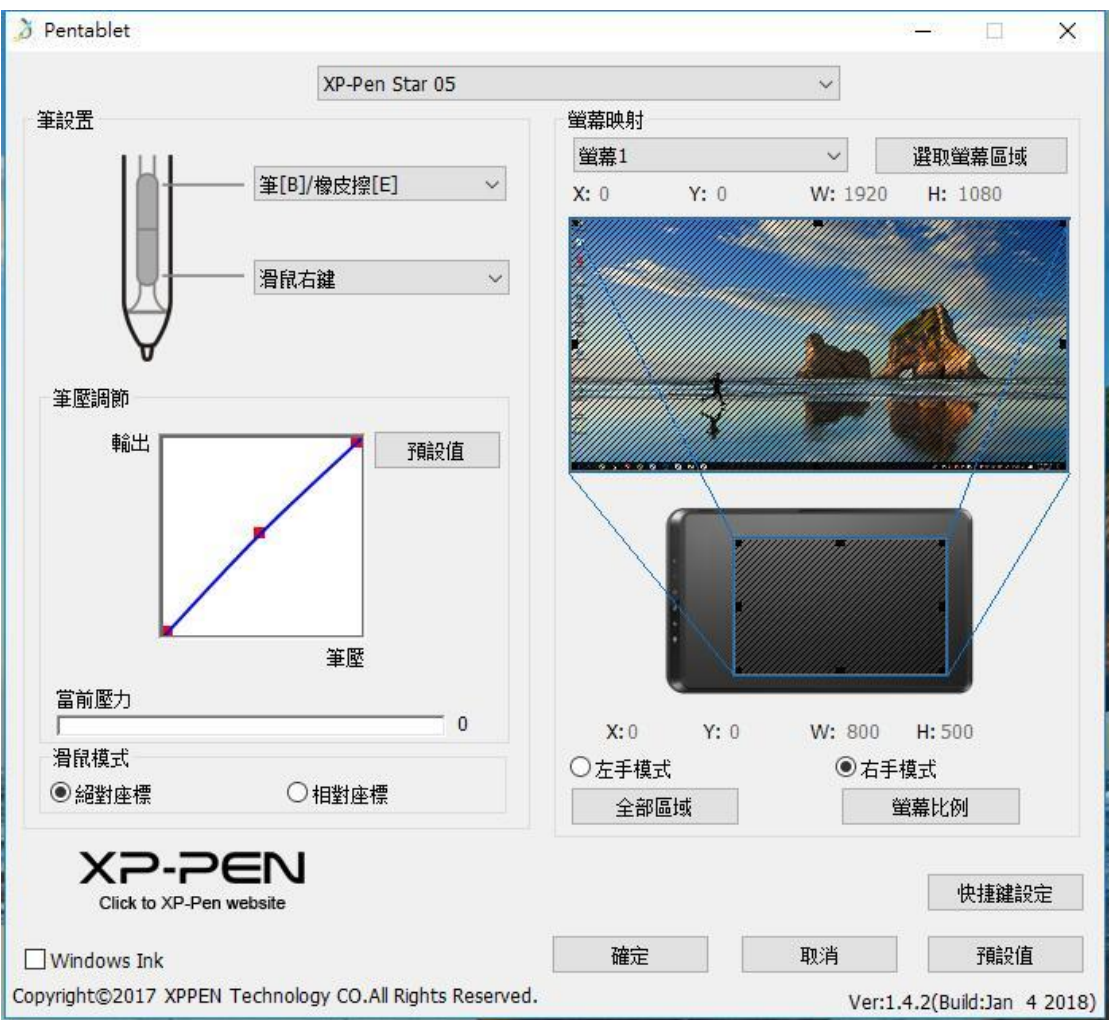

Image 5-2. Windows UI

# 1.1.Modalit à penna

È possibile utilizzare questa funzione per definire il personalizzare di Il primo e secondo corpo di penna. Quando si fa clic sul menu a tendina, selezionare la funzione "Hotkey" per personalizzare la chiave dello stilo.

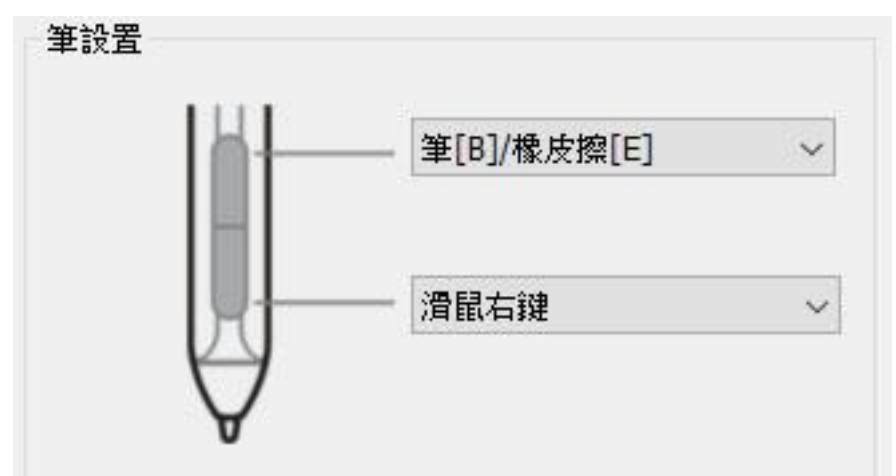

Immagine 5-3. Modalit à penna

Attenzione: Penna digitale/Gomma

Quando la penna digitale si trova all'interno dell'area di lavoro di Star 05, fare clic sulla chiave di stilo per attivare o disattivare la modalità penna/gomma. Quando si cambia la sua funzionalità, la modalità di commutazione corrente appare sotto lo schermo.

#### 1.2. Pressione penna corrente & regolazione pressione

Quando si cambia il "uscita" èpressione della penna" curva, èpossibile regolare la sensibilit à del senso di pressione.

Pressione attuale puòtestare l'applicazione attuale della pressione della penna.

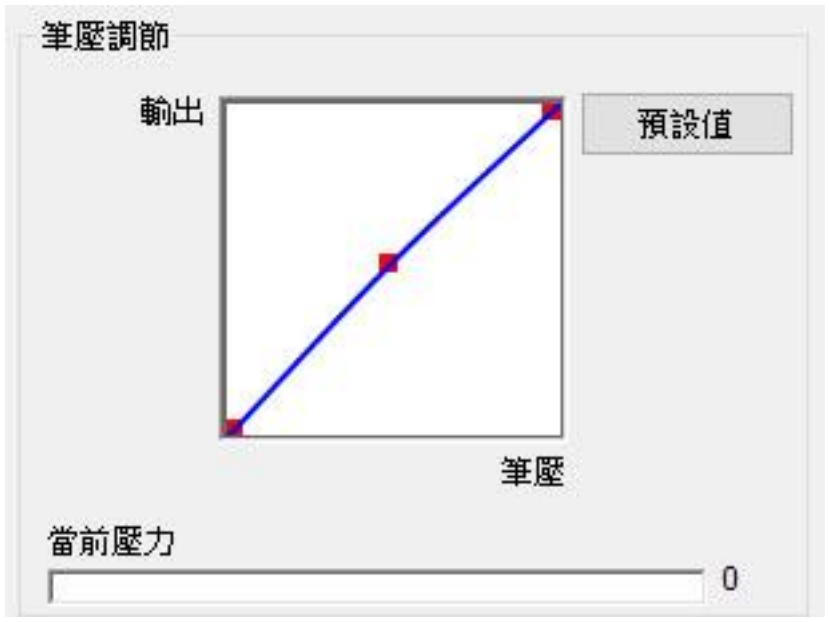

Immagine 5-4. Pressione penna corrente & regolazione pressione

## 1.3. Proiezione dello schermo

Si puòimpostare l'area di lavoro di Star 05 in maniera che corrisponda solo a una singola schermata specifica o a schermo intero. Quando si sceglie il pulsante Seleziona Area dello schermo, èpossibile personalizzare l'area dello schermo corrispondente.

È inoltre possibile ingrandire e rimpicciolire l'area di lavoro di Star 05 utilizzando un trascinamento della penna digitale.

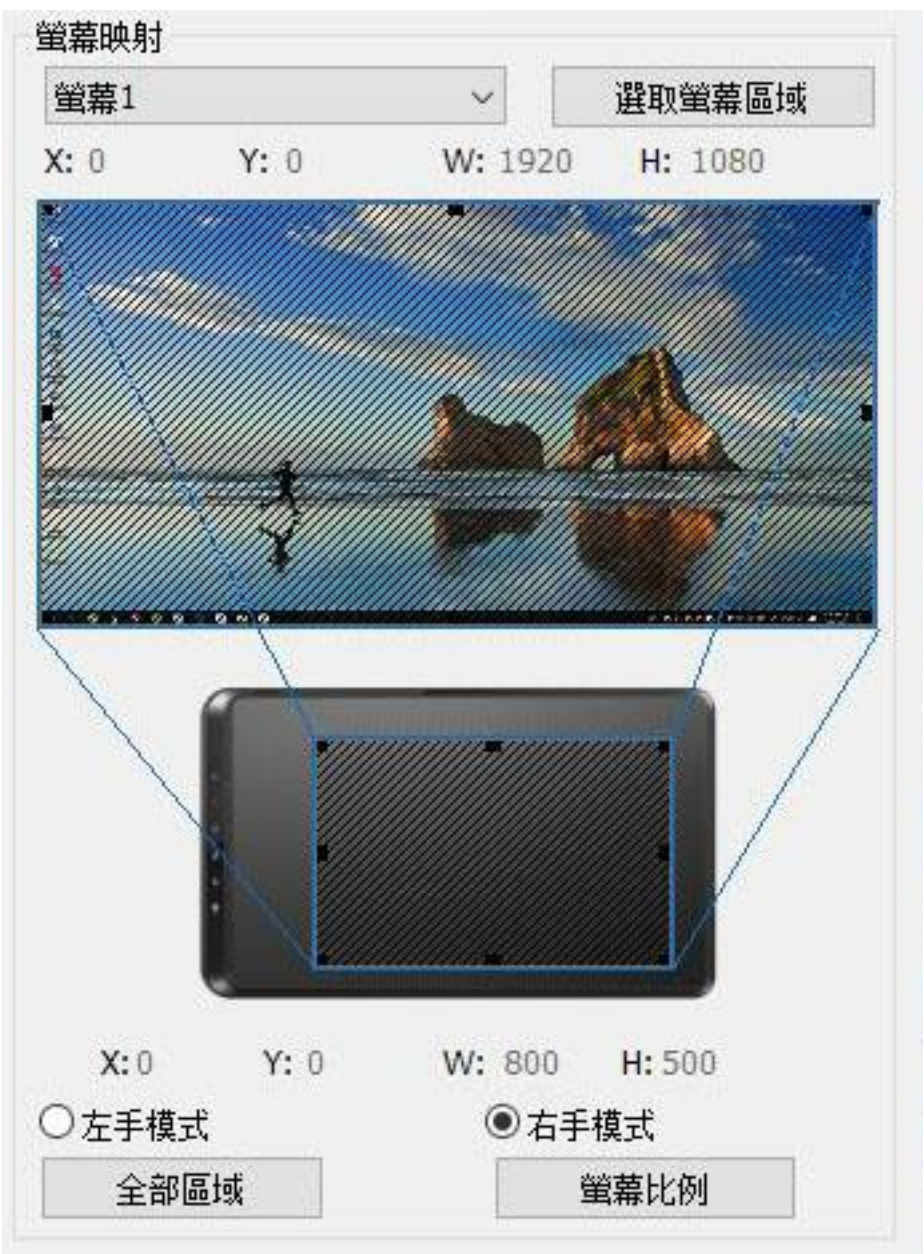

Immagine 5-5. Proiezione dello schermo

## 1.4.Modalitàmouse

Coordinate assolute (modalit àpenna): questa èla modalit àstandard di scheda digitale. Le coordinate assolute riducono l'area di visualizzazione dello schermo all'area di lavoro di Star 05.

Coordinate relative (modalit àmouse): questa modalit àfunziona nello stesso modo come un mouse generale.

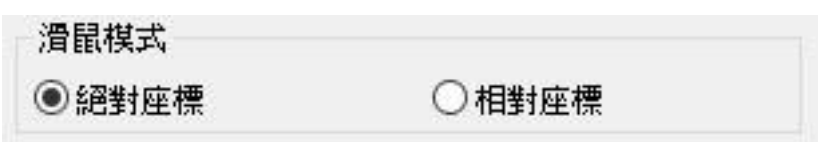

Immagine 5-6. Modalit à mouse

# **1.5.Windows Ink**

Una parte del software di disegno può aiutare con la pressione della penna di inchiostro di Windows ed èpossibile selezionare o annullare la funzione di inchiostro di Windows per attivare o disattivare questa funzione.

## Windows Ink

#### Image 5-7. Windows Ink

# 1.6.Modalità di mano destra e sinistra & tutte le aree, le proporzioni dello schermo

Modalit à di mano destra e sinistra: l'impostazione predefinita per Star 05 è di mano destra. Se e mancino, è possibile scegliere la "modalit à di sinistra" e "Confermare" pulsante, e quindi ruotare 180 gradi da utilizzare la scheda star 05.

tutte le aree, le proporzioni dello schermo: Quando si selezionano tutte le aree, è possibile inserire l'area di lavoro Star 05 al massimo Lo schermo del punto-selezione scala l'area di lavoro della Star 05 alle proporzioni dello schermo.

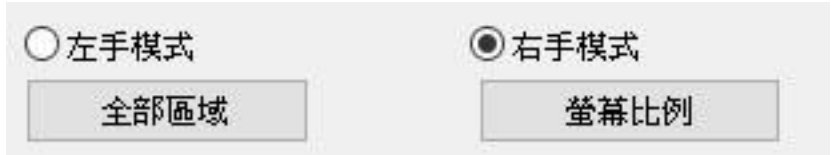

Immagine 5-8. Modalit à di mano destra e sinistra & tutte le aree, le proporzioni dello schermo

#### 1.7.Impostazioni rapido

Selezionare il "tasto" e "giradischi" dopo il clic funzione "HotKey" puòessere personalizzato per personalizzare la funzione di ogni collegamento e giradischi. Disabilitare i tasti di scelta rapida: controllare questa funzionalit à per disattivare tutte le caratteristiche chiave di scelta rapida.

Punta per chiudere: controllare questa funzione per selezionare alcuna funzionalit à chiave di collegamento, la schermata non viene visualizzata nella parte inferiore delle richieste chiave di scelta rapida.

| NE STERRAE |                                                |    |            |     |
|------------|------------------------------------------------|----|------------|-----|
|            |                                                |    |            |     |
|            |                                                |    |            |     |
| 按鍵 轉盤      |                                                |    |            |     |
|            | K1 7</td <td>K1</td> <td>切換功能組</td> <td>~</td> | K1 | 切換功能組      | ~   |
|            |                                                | К2 | 顯示驅動控制面板   | ~   |
|            | K2 🕜                                           | КЗ | 撤銷[Ctrl+Z] | ~   |
|            | кз 🕁                                           | K4 | 抓手[空格]     | ~   |
|            |                                                |    |            |     |
|            | к4 Ш                                           |    |            |     |
|            |                                                |    |            |     |
|            |                                                |    |            |     |
|            |                                                |    |            |     |
|            |                                                |    |            |     |
|            |                                                |    |            |     |
|            |                                                |    |            |     |
|            |                                                |    |            | 預設值 |

|             |              | -                                                                 |
|-------------|--------------|-------------------------------------------------------------------|
| 按鍵          | (L +<br>(R – | 功能組設置<br>滚動 ✓<br>雄盤 ✓<br>Ctrl+'-' Ctrl+'+'<br>鍵盤 ✓<br>[]<br>毎動作 ✓ |
|             |              | 無動作                                                               |
| ′<br>□禁用快捷鍵 | □ 關閉提示       | 確定即消                                                              |

Immagine 5-10. Giradischi

# Interfaccia del Driver di Mac

È possibile fare clic sul Open Finder > applicazione > PenTabletSetting per aprire l'impostazione del scheda di Star 05.

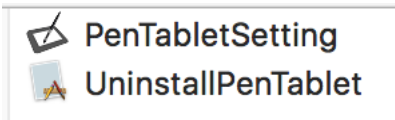

Image 5-11. Tablet Setting

### 1.1.Pen (Penna)

|                       | Pe               | nTabletSetting |              |       |            |      |
|-----------------------|------------------|----------------|--------------|-------|------------|------|
| XP-Pen Star 0         | 05               |                |              |       | 0          |      |
|                       | Pen Monitor Ta   | ablet Area Ex  | press Keys   | About |            |      |
| A                     |                  | Pre            | ssTest       |       |            |      |
|                       | Second Butto     | n              |              |       |            |      |
|                       | Pen/Eraser       |                |              |       |            |      |
|                       |                  |                |              |       |            |      |
|                       | First Button     |                |              |       |            |      |
|                       | Right Click      |                |              |       |            |      |
| U                     |                  |                |              |       |            |      |
| Ą                     |                  |                |              |       |            |      |
|                       | Default Button S | etting         |              |       |            |      |
|                       |                  |                | _            | _     |            | _    |
| Click Sensitivity     | Pressu           | re             |              |       |            |      |
| Light                 | Heavy            | upport         |              | Cle   | ar         |      |
| Work Area Orientation |                  | Co             | ordinateMode |       |            |      |
| Right Hand            | Left Hand        |                | Absolute     |       | O Relative |      |
|                       |                  |                |              |       |            |      |
|                       |                  |                |              | Car   | ncel       | Evit |

Image 5-12. Mac UI

a. Puòutilizzare questo commando per cambiare i valori preimpostati nelle queste due tasti 1&2 della penna.

Default Button Setting puòtornare ai valori preimpostati del prodotto.

#### Attenzione: Penna digitale/Gomma

Quando la penna digitale si posiziona nella zona star05, fare click per fare cambiamento modalit à penna/gomma.

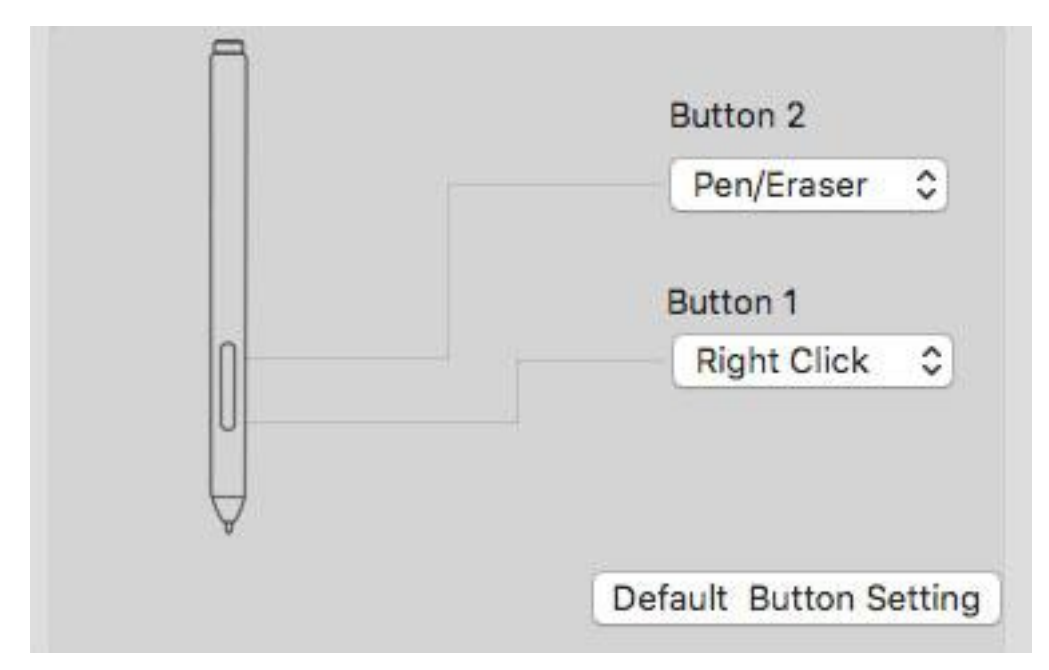

Image 5-13. Barrel button

b. Quando il "Click Sensitivity" e' "Light"si indica che può avere la pressione massima del penna con poche forte. E per lo stesso ragione, quando è "Heavy" deve farla più forte.

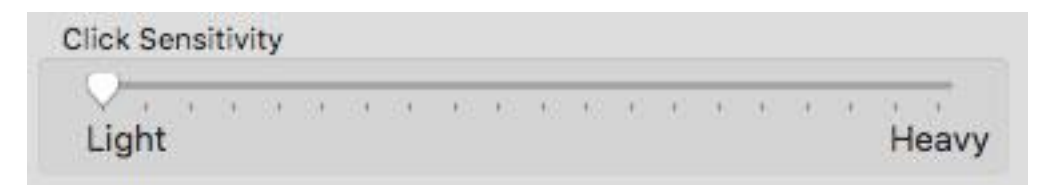

Image 5-14. Click Sensitivity

c. Pressure: seleziona" No Support" per chiudere lo commando de pressione della penna.

| Press | ure     |
|-------|---------|
| No    | Support |

Image 5-15. Pressure

d. "Press test" puòvalutare la pressione della penna al momento

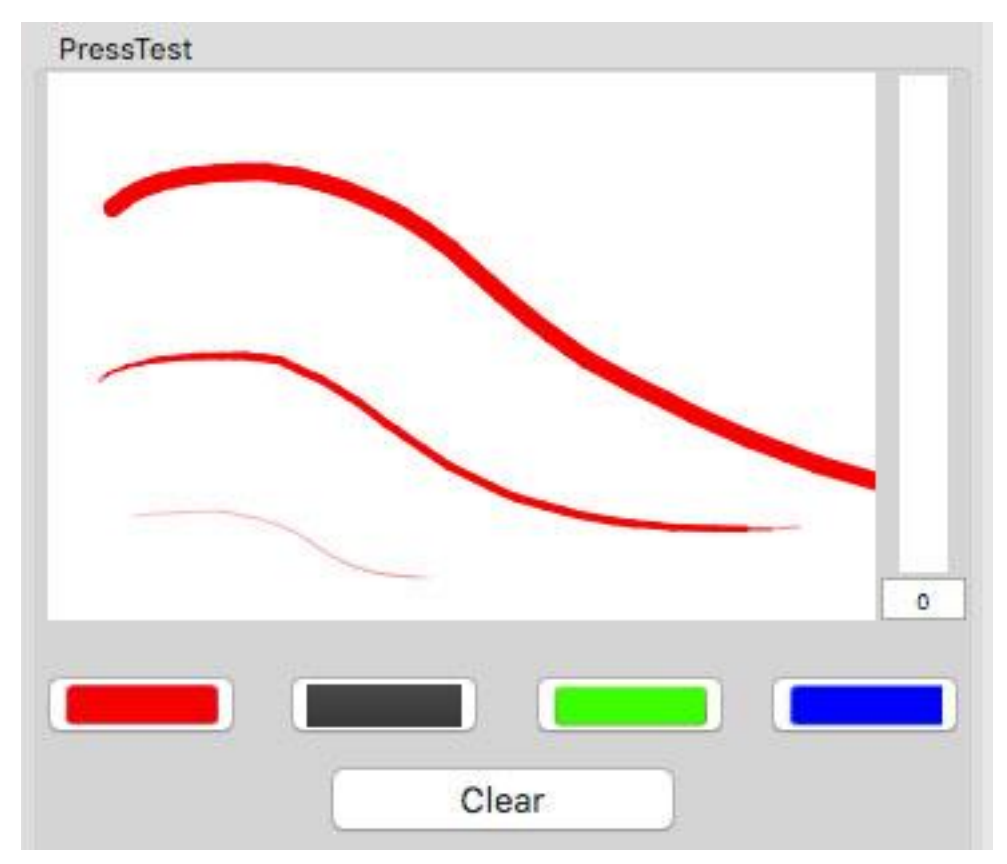

Image 5-16. Press Test

## e. Absolute and Relative Modes

Absolute (Pen) Mode: questo èmodalit ànormativa del scheda. Le coordinate assolute riducono l'area di visualizzazione dello schermo all'area di lavoro di Star 05. Modalit à(Mouse) Relative: Questa modalit àfunziona nello stesso modo come un mouse generale.

| O Relative |
|------------|
|            |

Image 5-17. Coordinate Mode

#### f. Work Area Orientation

l'impostazione predefinita per Star 05 èdi mano destra. Se e mancino, èpossibile scegliere la "modalit àdi sinistra" e "Confermare" pulsante, e quindi ruotare 180 gradi da utilizzare la scheda star 05.

| Work Area Orient | ation |             |  |
|------------------|-------|-------------|--|
| Right Hand       |       | O Left Hand |  |

Image 5-18. Work Area Orientation

### 1.2.Monitor (Schermo)

Si puòimpostare l'area di lavoro di Star 05 in maniera che corrisponda solo a una singola schermata specifica o a schermo intero. Quando si sceglie il pulsante Seleziona Area dello schermo, èpossibile personalizzare l'area dello schermo corrispondente.

| XP-Pen  | Star 05     |          |             |              |        |                  | 0    |
|---------|-------------|----------|-------------|--------------|--------|------------------|------|
| <u></u> | Pen         | Monitor  | Tablet Area | Express Keys | About  |                  | -    |
|         | Monitor Map | oing Ful | l Monitor   |              | 0      |                  |      |
| Monitor |             |          |             |              |        |                  |      |
| Di      | splay       |          |             |              |        |                  |      |
|         |             |          |             |              | Offset | [X] 0            | Pixe |
|         |             |          |             |              |        |                  |      |
|         |             |          |             |              | Offset | [Y] 0            | Pixe |
|         |             |          |             |              | Width  | [ <b>X]</b> 1024 | Pixe |
|         |             |          |             |              |        |                  |      |
|         |             |          |             |              | Height | [ <b>Y]</b> 768  | Pixe |
|         |             |          |             |              |        |                  |      |
|         |             |          |             |              |        |                  |      |

Image 5-19. Monitor

## 1.3.Tablet Area (Area di lavoro)

È possibile modificare l'area di lavoro di Star 05 alle sue esigenze

"Full Monitor" per massimizzare l'area di lavoro di Star 05.

"Screen Ratio "per scalare l'area di lavoro di Star 05 all'area di lavoro dello schermo.

|             | PenTabletSetting                           |
|-------------|--------------------------------------------|
|             | ٢                                          |
|             | Pen Monitor Tablet Area Express Keys About |
|             |                                            |
| Active Area |                                            |
| -           | Full Area Screen Ratio                     |
|             |                                            |
|             | Offset [X]: 0 Inch                         |
|             | Offset [Y]: 0 Inch                         |
|             | Width [X]: 10 Inch                         |
|             | Height [Y]: 6 Inch                         |
|             |                                            |
|             |                                            |
|             |                                            |
|             |                                            |
|             | Cancel                                     |
|             |                                            |

Image 5-20. Tablet Area

# 1.4.Express Keys (Tasti rapido)

"Reset Customer Defined" puo personalizzare la funzionalitàdi ogni tasto di scelta rapida.

"Slide Function Defined (Multi-select)" puo aggiungere o rimuovere i valori preimpostati per il giradischi.

| • • • |                |               | PenTabletSett | ing           |              |         |
|-------|----------------|---------------|---------------|---------------|--------------|---------|
|       | XP-Pen Star 05 |               |               |               |              |         |
|       | (              | Pen Monitor   | Tablet Area   | Express Keys  | About        |         |
|       | Shortcut Keys: | 6             | _             | Built-in Func | tion Key:    | _       |
|       | K1 0           | Built-in Func |               | S1            | Scroll Up/Do |         |
|       |                |               |               |               |              |         |
|       |                |               |               |               |              | Default |
|       |                |               |               |               | Cancel       | Exit    |

Image 5-21. Express Keys

# 1.5.About (Su)

Visualizza la versione di driver corrente.

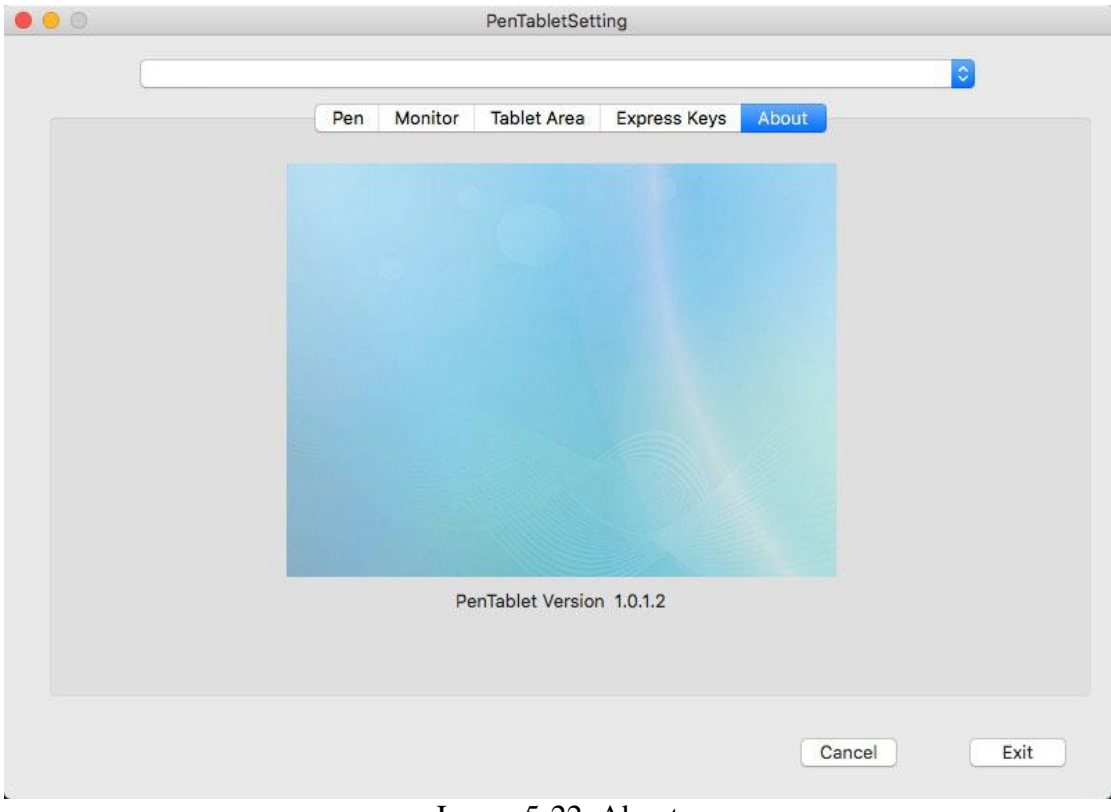

Image 5-22. About

# VI. Rimozione dei driver

## Windows

È possibile rimuovere il driver di Star 05 con i metodi seguenti. Fare clic su [Start]  $\rightarrow$  [set]  $\rightarrow$  [App] in basso a sinistra e individuare "Pentablet" e quindi fare clic su "Rimuovi" e rimuovere il driver secondo suoi passi.

## Mac

Fare clic sulla cartella [finder]  $\rightarrow$  [applicazione]  $\rightarrow$  [pen Tablet] e selezionare Disinstalla Pen tablet per rimuovere il driver.

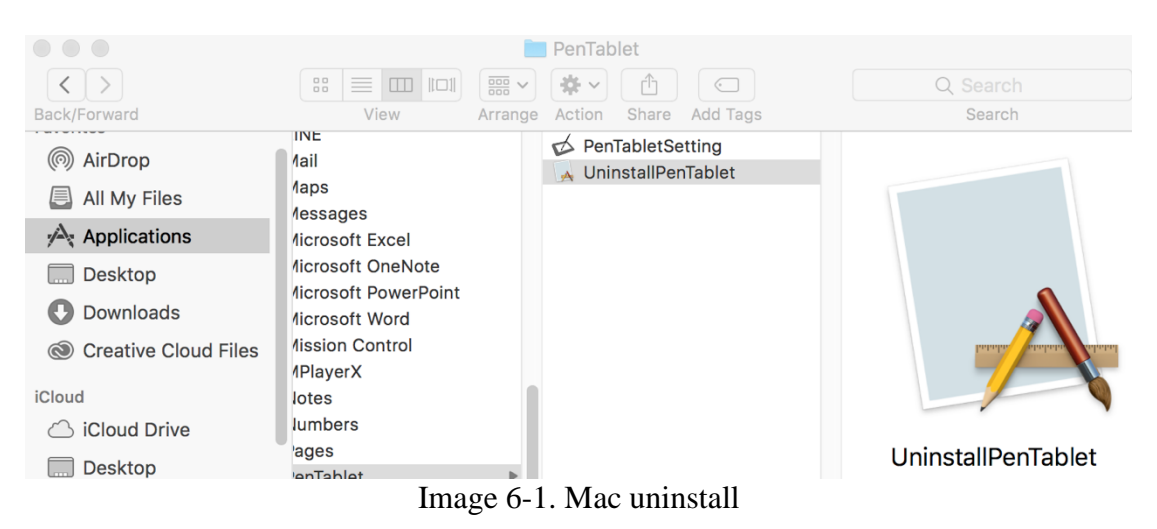

### Attenzione: Quando si rimuove il driver di Star 05, si prega di riavviare il computer.

# VII. FAQ

- 1. La mia penna digitale non puòmanipolare i cursori
- a. Quando la penna clicca sull'area di lavoro della scheda, assicurarsi che la spia LED sulla scheda sar àil lampeggiante / illuminato.
- b. Se e cosi, si prega di rimuovere il driver e riavviare il computer prima. Una volta che il computer è acceso, verificare che la sua Star 05 sia collegato correttamente al computer e prova che è possibile utilizzare una penna digitale per manipolare il cursore (assicurarsi di verificare che l'account di accesso del computer èl'amministratore di diritti utente più elevato).
- c. Se può manipolare i cursori, Si prega di andare al sito Web di XP-pen per scaricare l'ultima versione del driver. Si prega di spegnere il software antivirus e decomprimerlo dopo il scaricato ècomplete.
- d. Windows: aprire il driver ed eseguire il. exe fino al completamento.
- e. Mac: aprire il driver ed eseguire il. pkg fino al completamento.
- 2. Come a confermare che il driver di Star 05 èstato installato correttamente?
  - a. Quando driver e stato installato, e possibile visualizzare icona del driver {

scheda per fare esercizio per sapere se si funziona bene la pressione della penna.

3. Quando no funzione mio star05, come faccio sapere èstata il problema del hardware oppure software?

- a. Provare e connessione del Star 05 con altri computer per fare esercizio per vedere si funziona bene? Se si funziona bene è stata il problema con lo software (provare a rimuovere tutti i driver del scheda e panelli digitale, incluso 1 Star 05 e fare riaprire computer. Quando il computer ritorna al desktop, installare il driver Star 05.
- b. L'indicatore della scheda di Star 05 può aiutare a determinare se un corpo di denaturalizzazioni sclerosi menischi digitali è normale. Quando la penna è selezionata per l'area di lavoro di Star 05, la sua luce può essere costante luminoso/lampeggiare, indicando che la scheda digitale puòrilevare il segnale della penna.

4. Come risolvere il problema di ritardo quando Star 05 utilizza modalità wireless?

- a. Si prega di collegare il USB cable al Star 05 e il computer per determinare se si verifica la stessa situazione? È possibile che la batteria Star 05 ha una carica bassa causando ritardi.
- b. Si prega di modificare il computer per verificare lo stesso problema? se il test è normale su un altro computer, può essere causato dal sistema informatico o dall'uso di interferenze ambientali.

#### Se avete qualunque domande, si prega di contattarci utilizzando i seguenti metodi: Skype: XP-Pen Web: www.xp-pen.com Email: service@xp-pen.com